## PANDUAN BULK TRANSFER

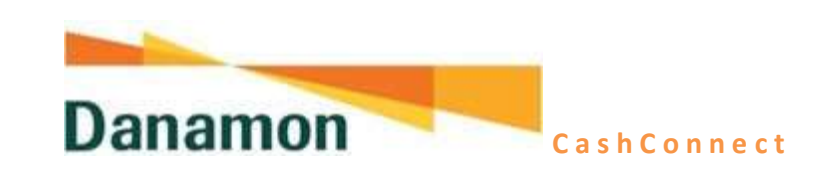

1. Login :

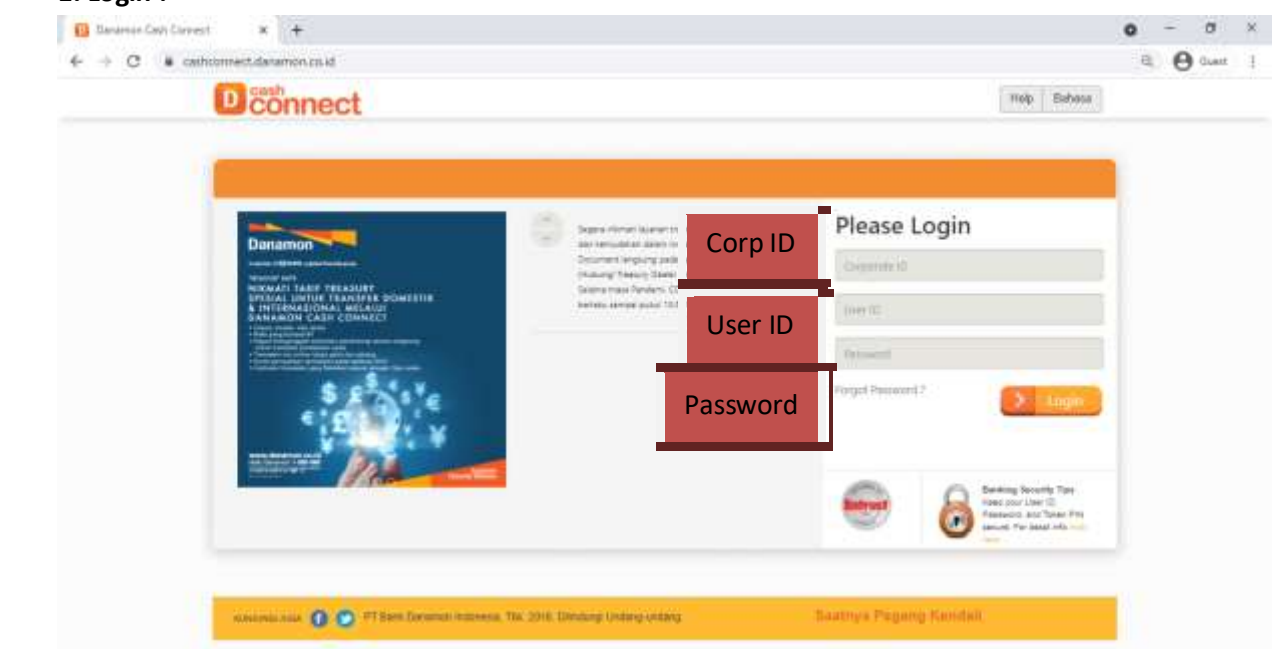

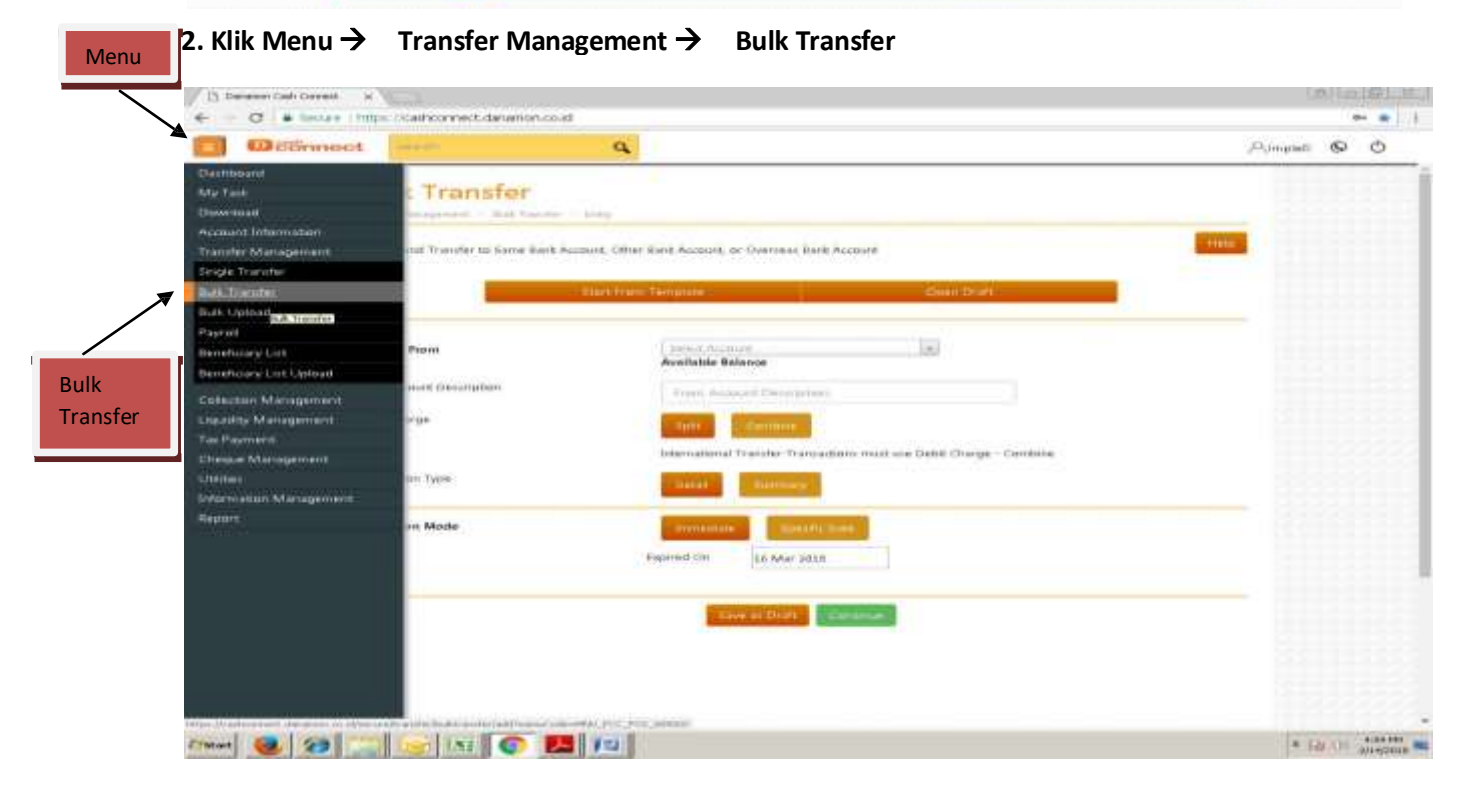

| C # 5011                                                                                                    | er I trilpe / cathory ect datamente                                                                                                    | n version and the second second                                                                                                    | a- 🔹                                          |
|----------------------------------------------------------------------------------------------------|----------------------------------------------------------------------------------------------------|----------------------------------------------------------------------------------------------------|-----------------------------------------------|
| CONTRACT                                                                                                    | oct                                                                                                    | a.                                                                                                    | Polimphets 🙆 🔿                                |
|                                                                                                    | Bulk Transfer                                                                                                    | N - 144                                                                                                    |                                               |
|                                                                                                    | Create Paral Transfer to Name thirt                                                                                                    | & Account, Other Bark Auduing, or German Bark Account                                                                                                    | Trees                                         |
|                                                                                                    |                                                                                                    | The Det                                                                                                    | Pilih Acc                                     |
|                                                                                                    | Transfer From                                                                                                    | Available Balance IDR 905,996.53                                                                                                    |                                               |
|                                                                                                    | from Account trecomption                                                                                                    | not merche only                                                                                                    | Keterangan Pengirim                           |
|                                                                                                    | Detail Charge                                                                                                    | 1011 Contractor                                                                                                    |                                               |
|                                                                                                    | Franciscum Type                                                                                                    | Concat Concernence                                                                                                    |                                               |
|                                                                                                    | Instruction Mode                                                                                                    | annual state and the state of the state of t                                                                                                    |                                               |
|                                                                                                    |                                                                                                    | CHERTONIC HEALENCES                                                                                                    |                                               |
| distant day appro-                                                                                                    | In the low side had sected ad frances                                                                                                    |                                                                                                    |                                               |
|                                                                                                    | <u> </u>                                                                                                    |                                                                                                    | . 18-00 Mar                                   |
| n an an an an an an an an an an an an an                                                                                                    | α × 1 Insuran Lab Correct                                                                                                    |                                                                                                    | - 78-00-115<br>(#10-01-115)                   |
| C Servi                                                                                                    | t x () linearen tañ tarrest<br>i hitua - cañcorrest daramor c                                                                                                    |                                                                                                    | j≉ paror Ma<br>(@. teetation<br>(@. teetation |
| C # Source                                                                                                    | a × 1 Deensor Sch Correct<br>Million Scathcorrect.darument.c<br>oct                                                                                                    | and and a second second                                                                                                    | Alimpiet & C                                  |
| C a Senar<br>C a Senar<br>C a Senar                                                                                                    | at x () therease to a const<br>of the carbon rest damanum const<br>oct<br>Bulk Transfer                                                                                                    |                                                                                                    | Alimpiet © Č                                  |
| C sources                                                                                                    | a x Disease tables<br>a x Disease tables<br>billing carbonnet.deneet<br>cot Bulk Transfer                                                                                                    | and the state of the second second se                                                                                                    | Alinpiet & C                                  |
| C a Sma<br>C Sma<br>C Sma<br>C Sma                                                                                                    | at x () therease task forwards<br>the https://antioorrest.darumon.co<br>oct  Bulk Transfer<br>Transfer Form                                                                                                    | automatik Proj frag automatik<br>Automatik<br>Au | Alimpiet © Č                                  |
| C i Sey<br>Connection                                                                                                    | t × () Inerror call Grant<br>t × () Inerror call Grant<br>t ) The Call Correct decement<br>Correct () () () () () () () () () () () () ()                                                                                                    | And and a second second                                                                                                    | Ajinpieti 💽 🗘                                 |
| Carl Source of Source of S                                                                                                    | A      A                                                                                                    | And And And And And And And And And And                                                                                                    | Alimpieto S                                   |
| C Sonn                                                                                                    | a × C teamor tab Corect<br>This (carbonnet.datamente.c<br>and (carbonnet.datamente.c<br>and (carbonnet.c)<br>and (carbonnet.datamente.c<br>and (carbonnet.datamente.c<br>and (carbonnet.datamente.c<br>and (carbonnet.datamente.c)<br>and (carbonnet.datamente.c)<br>and (carbonnet.datamente.c)<br>and (carbonnet.datamente.c)<br>and (carbonnet.datamente.c)<br>and (carbonnet.datamente.c)<br>and (carbonnet.datamente.c)<br>and (carbonnet.datamente.c)<br>and (carbonnet.datamente.c)<br>and (carbonnet.c)<br>and (carbonnet.c)<br>and (carbon                                                                                                    | And And And And And And And And And And                                                                                                    | Alimpies & O                                  |
| An oracle de serve<br>Company Carlo Corres<br>Company Carlo Corres<br>Company Company<br>Company Company<br>Company<br>Company<br>Comp | A A A A A A A A A A A A A A A A A                                                                                                    | An and a second second se                                                                                                    | Alimpied Q                                    |
| Alexandre Alexandre<br>California<br>California<br>Californi                                                                         | at     x     1x//     x       it     x     1x//     x       it     it     x     it       it     x     it     it       it     x     it     it <td< td=""><td>Ale and a second a second a se</td><td>Alinpiet &amp; C</td></td<> | Ale and a second a second a se                                                                                                    | Alinpiet & C                                  |
| eren (ah tara<br>C i Sana<br>C i Sana<br>C i Sana                                                                                                    | t × () teamon task Correct<br>thing: Scathcorrect.denumence<br>oct  Builk Transfer<br>Transfer Form<br>Francfer Form<br>Francfer Form                                                                                                    | Ale and a second and a second and a second and a second and a second and a second and a second and a second and a second a second                                                                                                    | Alimpiet O C                                  |

(+) -

-▶

Keterangan Penerima

31-House (Directocolorgi

1234567889 Olda have

Beneficiery Account Name :

tent1.

Input Prior

⊻

Input Acc

\_

Consecution Sentimery List Allowing

Product Transfer To

Account No.

How to emeridary sim

To Account Description

579art 😻 🥙 🔛 😥 🔛 📰

Jenis Transfer

New Beneficiary

\* Stor OI 2019 199

Input transaksi selanjutnya dengan klik "Add more Transaction" → pilih Product Jenis Transfer → Masukkan Rekening Tujuan, klik Check Name, dan tambahkan Keterangan Penerima → Masukkan Nominal Transaksi → Klik Confirm

| The Local Division of the                           |                                                                                                    |                                                                                                    |                                                             |
|-----------------------------------------------------|----------------------------------------------------------------------------------------------------|----------------------------------------------------------------------------------------------------|-------------------------------------------------------------|
| # CONTRACT                                          | BOL .                                                                                                    | ų                                                                                                    | Alimpies & C                                                |
|                                                     | Benchoary Methodoler                                                                                                    | em al address torque Bessaure                                                                                                    |                                                             |
|                                                     |                                                                                                    | C Stable Prove & Statistici                                                                                                    |                                                             |
|                                                     | Reneficiary Reference Ho                                                                                                    | tranic terretulary Centerony Number                                                                                                    |                                                             |
|                                                     | Amount                                                                                                    | and containing the state of the second second secon | minal                                                       |
|                                                     | Charge Bratructure                                                                                                    | Channel 1                                                                                                    |                                                             |
|                                                     | Exchange Nate                                                                                                    | Canada Rate                                                                                                    | 1211111                                                     |
|                                                     | Roymert Getal                                                                                                    | Takt Takare                                                                                                    |                                                             |
|                                                     | Reinfluting Category                                                                                                    | Az Parterangan                                                                                                    | Pengirim                                                    |
|                                                     | Tratuador Bataborutrep                                                                                                    | A (A)                                                                                                    |                                                             |
|                                                     | Relevant Station                                                                                                    | Internet Contraction of                                                                                                    |                                                             |
|                                                     | Purpose Of Transaction                                                                                                    | 2295 - Transain mediadanangan laimyas                                                                                                    |                                                             |
|                                                     | UHU Aryone Code                                                                                                    | and a toma negative taken 🛛 🖌 🔺                                                                                                    | -                                                           |
|                                                     | DHBU Structurent Type:                                                                                                    | Tujuan                                                                                                    | Transaksi                                                   |
|                                                     | UHBU Document, Decorption                                                                                                    |                                                                                                    |                                                             |
|                                                     |                                                                                                    |                                                                                                    |                                                             |
|                                                     | 115 20200 0000 0000                                                                                                    |                                                                                                    |                                                             |
| en Cash Connect                                     | t × C. Determin Call Convect                                                                                                    |                                                                                                    | Transaksi Berikutnya                                        |
| en Cash Konned<br>I 🔒 Secure                        | <ul> <li>× B Deserve Cell Correct</li> <li>Hitps://carbcorrect.clatamon.cl</li> </ul>                                                        |                                                                                                    | Transaksi Berikutnya                                        |
| n Cah Conser<br>Second<br>Dictornore                | x x Demon Call Covert                                                                                                    |                                                                                                    | Hasil Penginputan                                           |
| er Cash Conned<br>I 🔹 Securi<br>Di GélSenme         | x x Downmantanion                                                                                                    |                                                                                                    | Hasil Penginputan<br>data                                   |
| er Carh Conned<br>[ • Securi<br>] CESerane          |                                                                                                    | a the                                                                                                    | Hasil Penginputan<br>data                                   |
| n Cah Conned<br>I Score<br>Di El Scorent            | x Demon Out Orect      x Demon Out Orect      the cade or rect demonstrate      Bulk Transfer      Indue Hangman List Trans      tracter new | atiskelessar - CMD 10000                                                                                                    | Hasil Penginputan<br>data                                   |
| an Cash Carned<br>1   • Securi<br>Di ECOrarne       |                                                                                                    | attaké-kisyat - CMD 10000                                                                                                    | Transaksi Berikutnya                                        |
| n Carl Ormed                                        |                                                                                                    | A A A A A A A A A A A A A A A A A A A                                                                                                    | Hasil Penginputan<br>data                                   |
| n Cah Omer<br>1 • Securi<br>2 Citigense             |                                                                                                    | and<br>and<br>and<br>and<br>and<br>and<br>and<br>and                                                                                                    | Hasil Penginputan<br>data                                   |
| er Cart Connec<br>( Statum<br>( Statum<br>( Statum) |                                                                                                    | and<br>and<br>and<br>and<br>and<br>and<br>and<br>and                                                                                                    | Hasil Penginputan<br>data                                   |
| an Carlt Connec<br>( Statur<br>( Statur)            |                                                                                                    |                                                                                                    | Hasil Penginputan<br>data                                   |
| an Carl Conned                                      |                                                                                                    |                                                                                                    | Hasil Penginputan<br>data                                   |
| er Cart Conned                                      |                                                                                                    |                                                                                                    | Hasil Penginputan<br>data                                   |
| an Carl Connec                                      |                                                                                                    |                                                                                                    | Hasil Penginputan<br>data                                   |
| an Carl Jonneo<br>2 Sector<br>3 CESSense            |                                                                                                    |                                                                                                    | Hasil Penginputan<br>data                                   |
| er Cart Connec                                      |                                                                                                    |                                                                                                    | Hasil Penginputan<br>data                                   |
| er Cart Connect                                     |                                                                                                    |                                                                                                    | Transaksi Berikutnya                                        |
| an Carl Connec<br>2 Secure<br>2 Eliferation         |                                                                                                    |                                                                                                    | Transaksi Berikutnya         Hasil Penginputan         data |
| er Cart Conner                                      |                                                                                                    |                                                                                                    | Hasil Penginputan<br>data                                   |
| an Carl Connect                                     |                                                                                                    |                                                                                                    | Transaksi Berikutnya                                        |

| # Sec.                                                                                                    | we https://cashconnect.danamon.co.                                                                                                    | ad .                                                                                                    |                                                                              |                                                                                                    |                                                                             |                      |                         |                                                              | -                                        |
|----------------------------------------------------------------------------------------------------|----------------------------------------------------------------------------------------------------|----------------------------------------------------------------------------------------------------|------------------------------------------------------------------------------|----------------------------------------------------------------------------------------------------|-----------------------------------------------------------------------------|----------------------|-------------------------|--------------------------------------------------------------|------------------------------------------|
| Con                                                                                                    | ment from                                                                                                    | 9                                                                                                    |                                                                              |                                                                                                    |                                                                             |                      | Detami, <sup>Cl</sup> i | Ø                                                            | ¢                                        |
|                                                                                                    | Beneficary Histofication                                                                                                    | 0                                                                                                    | of interval comple                                                           | picture -                                                                                                    |                                                                             |                      |                         |                                                              |                                          |
|                                                                                                    |                                                                                                    | 0                                                                                                    | alatar Phonese (6.2011).                                                     |                                                                                                    |                                                                             |                      |                         |                                                              |                                          |
|                                                                                                    | Receivery Reference Mr.                                                                                                    |                                                                                                    |                                                                              |                                                                                                    |                                                                             |                      |                         |                                                              |                                          |
|                                                                                                    | animary contract the                                                                                                    | - Piptur Berterun                                                                                                    | With the second                                                              |                                                                                                    |                                                                             |                      |                         |                                                              |                                          |
|                                                                                                    | Anstant                                                                                                    | IDR- INDOGED                                                                                                    | Gaugoo .                                                                     |                                                                                                    |                                                                             |                      |                         |                                                              |                                          |
|                                                                                                    | Charge Instruction                                                                                                    | ALCOND.                                                                                                    |                                                                              |                                                                                                    |                                                                             |                      |                         |                                                              |                                          |
|                                                                                                    | Exchange Rate                                                                                                    | Guuner Rane                                                                                                    | Concernance 1                                                                |                                                                                                    |                                                                             |                      |                         |                                                              |                                          |
|                                                                                                    | Fayment Detail                                                                                                    | Test Tabu                                                                                                    |                                                                              |                                                                                                    |                                                                             |                      |                         |                                                              |                                          |
|                                                                                                    | Interfacient Calagory                                                                                                    | A2 - Perprangat                                                                                                    |                                                                              | • [6]                                                                                                    |                                                                             |                      |                         |                                                              |                                          |
|                                                                                                    | Transactor Relationship                                                                                                    | A - Attiluced                                                                                                    |                                                                              | * (*)                                                                                                    |                                                                             |                      |                         |                                                              |                                          |
|                                                                                                    | Interdical Status                                                                                                    |                                                                                                    | estremat.                                                                    |                                                                                                    |                                                                             |                      |                         |                                                              |                                          |
|                                                                                                    | Augusta of Westmanian                                                                                                    | 2220 - Tratrate                                                                                                    | incided American Intel                                                       | (a)                                                                                                    |                                                                             |                      |                         |                                                              |                                          |
|                                                                                                    | Purpose or main-auton                                                                                                    | Loore                                                                                                    |                                                                              | 1. C. C. C. C. C. C. C. C. C. C. C. C. C.                                                                                                    |                                                                             |                      |                         |                                                              |                                          |
|                                                                                                    | U48U Purpose Code                                                                                                    | dence a collection                                                                                                    | grint Levie                                                                  | 1.2.1                                                                                                    |                                                                             |                      |                         |                                                              |                                          |
|                                                                                                    | LHBU OBcument Type                                                                                                    | There is a contract of                                                                                                    | warnerst Table 14085                                                         | 161                                                                                                    |                                                                             |                      |                         |                                                              |                                          |
|                                                                                                    | LHEU Gocument Description                                                                                                    |                                                                                                    |                                                                              |                                                                                                    |                                                                             |                      |                         |                                                              |                                          |
|                                                                                                    |                                                                                                    |                                                                                                    | and the second second                                                        | AUG INAME DANCE COM                                                                                                    |                                                                             |                      |                         | 9-01                                                         | 10                                       |
| 2 2                                                                                                    |                                                                                                    |                                                                                                    |                                                                              | And move Development                                                                                                    |                                                                             |                      | * 1                     | 9 (O)                                                        | 4 23                                     |
| n Ceth Com                                                                                                    | et x Calconnect daramon co                                                                                                    |                                                                                                    |                                                                              |                                                                                                    |                                                                             |                      | • 1                     | 9 () ()<br>9) () ()                                          | 420                                      |
| e Carl Com<br>                                                                                                    | est × C Deserve California and                                                                                                    |                                                                                                    |                                                                              |                                                                                                    |                                                                             |                      | Aimpleti                | a ()<br>a ()<br>a ()<br>a ()<br>a ()<br>a ()<br>a ()<br>a () | - 1 = 12 <sup>1</sup>                    |
| an Cash Conn<br>a Cash Conn<br>a Seo<br>a Seo<br>a S | et × Desarror Call Conet a<br>we http://calconrect.denamon.co<br>Noct                                                                                                    | 4<br>4                                                                                                    |                                                                              |                                                                                                    |                                                                             |                      | Almpieti                | a ()<br>a ()<br>a ()<br>a ()<br>a ()<br>a ()<br>a ()<br>a () | 9 = ten                                  |
| n Cash Corri<br>Cash Corri<br>Cash Corri<br>Cash Corri<br>Cash Corri                                                                                                    | ee × Colomana California a<br>no rect<br>Bulk Transfer                                                                                                    | ad<br>Q                                                                                                    |                                                                              |                                                                                                    |                                                                             |                      | ρ. e g                  | 8 ()<br>9 ()<br>9                                            | 1 - 1 - I                                |
| n Cah Cam<br>Cah Can<br>Can Can<br>Can Can                                                                                                    | et × C Deserve California California<br>et × D Deserve California<br>re Higs California<br>Noct Built Transfer<br>Turke Ministrees Built Trade                                                                                                    | ad<br>Constant                                                                                                    |                                                                              |                                                                                                    |                                                                             |                      | Aimpiet                 | a () a                                                       | - 9 - 10 - 10 - 10 - 10 - 10 - 10 - 10 - |
| er Carl Com<br>Carl Com<br>Carl Com<br>Carl Com<br>Carl Com<br>Carl Com<br>Carl Com                                                                                                    | example and a balance for black the strength of the strength of the strength o                                                                                                    | ad<br>Continue<br>Personalescanter                                                                                                    | CMD Jatore                                                                   |                                                                                                    |                                                                             |                      | (* 9                    | 8 ()<br>8 ()<br>9                                            | 9 - En                                   |
| er Caeh Conno<br>1 - E Seculo<br>2 - E Seculo<br>2 -                                                                                                    | Account Description                                                                                                    | All Continue                                                                                                    | CMID 12046                                                                   |                                                                                                    |                                                                             |                      | Almpiet                 | 9 ()<br>9 ()<br>9 ()<br>9 ()<br>9 ()<br>9 ()<br>9 ()<br>9 () | 42                                       |
| er Caeh Conn<br>e Caeh Conn<br>e Seo<br>Conn                                                                                                    | exercise of the balance for is balance for its balance for its                                                                                                    | eren and a second second secon                                                                                                    | CMD 1dtre                                                                    |                                                                                                    |                                                                             |                      | Almpleb                 | 0                                                            | 1 - E                                    |
| n Carh Conn<br>an Carh Conn<br>an Seonn                                                                                                    | ed: × Demand Call Connect (and an official and a second and a second a                                                                                                    | And And And And And And And And And And                                                                                                    | CMD Jatorę                                                                   |                                                                                                    |                                                                             |                      | Ajimpisti               | 8.11s                                                        | 9 = E+                                   |
| e Carlt Com                                                                                                    | ed: x Demonstration Cath Convert a<br>convert management Cath Convert a<br>convert management Cath Convert a<br>Next Management Cath Convert a<br>Next Management Cath Convert A<br>Next Management Cath Convert A<br>Next Management Cath Cath Convert A<br>Next Management Ca                                                                          | sectore<br>sectore<br>sector | CMD 14546                                                                    |                                                                                                    |                                                                             |                      | Aimplet                 | 9.11                                                         | 9 E E**                                  |
| er Caeh Conn<br>e Caeh Conn<br>e Seo,<br>Biologia<br>Biologia<br>Conn<br>e Seo,<br>e Seo,<br>e                                                                         | example and to be an official definition of a constraint of the anti-instant of the anti-instant of the an                                                                                                    | Constant<br>Constant<br>Consta                                                                                                    | MD 11576                                                                     |                                                                                                    |                                                                             |                      | Almotet                 | 9.01<br>9.1<br>0                                             | _ ? = t_n                                |
| er Caelt Com                                                                                                    | ext × Conserver Carl Corvet × Conserver Carl Corvet × Conserver Carl Corvet × Conserver Carl Corvet × Conserver Carl Corvet × Conserver Carl Corvet × Conserver Carl Corvet × Conserver Carl Corvet × Conserver Carl Corvet × Conserver Carl Conserver Carl Conserver Carl Conserver × Conserver Carl Conserver × Conserver Carl Conserver × Conserver Carl Conserver × Conserver Carl Conserver × Conserver × Con                                                                                                    |                                                                                                    | CMD 130%                                                                     | And a move constant come                                                                                                    | n reparatel možbatičev, e                                                   | the framework total  | Aimpiet                 | 0                                                            | - 1 - E                                  |
| n Carl Cons                                                                                                    | et × Demonstrational determination of the second second se                                                                                                    | ad<br>Continue<br>Participation<br>Participation<br>Partici                                                                                                    | CMD 1417%                                                                    | AND HART CONTRACTOR                                                                                                    | <ul> <li>repended mo2Datcher, w<br/>arsacher.</li> </ul>                    | ety the framadule    | Aimpiet                 | 9 () ()<br>()<br>()                                          | - 9 = 12+                                |
| n Carl Cons<br>Carl Cons<br>Constant<br>Constant<br>Co                                                                                                    | ed: × Demonstrational and a statistication of a constraint of a constraint of constraint of a constraint of a                                                                                                    |                                                                                                    | CMD 14576                                                                    | And moved Consections                                                                                                    | r regisrated strolbatches, w                                                | the framework to re- | Aimpiet                 | 9 01<br>9 0                                                  | - 9 = 12 <sup>1</sup>                    |
| e Carlt Com                                                                                                    | ed: x Demand of the Market and an and a second of the second of the seco                                                                                                    |                                                                                                    | Solation and a product<br>solation multi product<br>solation disconteriorgia | Artig wood Constitution                                                                                                    | c reparated mto2Batches, et<br>ersaches.                                    | th the transation    | Aimpiet                 |                                                              | - 9 -                                    |
| er Carlt Com                                                                                                    | ed: x Demonstration (Address of the second of the second o                                                                                                    |                                                                                                    | CMD 130%<br>Setting much pyradiat<br>tasta, drack through<br>sobiogi         | And more constants                                                                                                    | n reportatel introDukition, et<br>artisettee.                               | nty the transaction  | Aimpiet                 |                                                              | 1 1 1 1 1 1 1 1 1 1 1 1 1 1 1 1 1 1 1    |
| er Cach Com                                                                                                    | ed: x Demonstration (Address) and (Address) and (Address)                                                                                                    | Counter Hase<br>2010<br>202<br>202<br>202<br>202<br>202<br>202<br>20                                                                                                    | MD 135%                                                                      | Voor It encactors is therefore<br>ly before you count these to<br>Equivalent Ansaury with Re-                                                                                                  | n report and introduction, st<br>rate adopt.                                | th the transactive   | Ainste                  |                                                              | 4211<br>411<br>01                        |
| er Carlt Com                                                                                                    | et × Demonstration (Address) and (Address) and (Address) a                                                                                                    | Counter Hars<br>10<br>10<br>10<br>10<br>10<br>10<br>10<br>10<br>10<br>10                                                                                                    | Setata muti product<br>teata funct through                                   | And more constants                                                                                                    | e regiserated mitolibatiches, et<br>estachige.                              | th the transactive   | Almate                  |                                                              | 211<br>0-                                |
| er Carlt Conno<br>Second                                                                                                    | et × Conserve California California California<br>et × Conserve California California<br>et × Conserve California<br>et × Conserve California<br>et al. A conserve California<br>et al. A conserve C | Content<br>Content<br>Con                                                                                                    | MD 100mp                                                                     | And wood Constitution                                                                                                    | c replanated mitolDatiches, et<br>ersaches.                                 | th the transaction   | Aimist                  |                                                              | 1 1 1 1 1 1 1 1 1 1 1 1 1 1 1 1 1 1 1    |
| n Carl Con                                                                                                    | ed: × Demonstrational devices and a second and a second a second a                                                                                                    | ad<br>Contention<br>Contention<br>Co                                                                                                    | CMD 13D76<br>Setatus multi prosidual<br>teates, druck through<br>solikegi    | Nour transaction is therefore<br>y bur transaction is therefore<br>by before you extend these to<br>Equivalent American with Re-<br>borne by transform 2000.00<br>bence, by thereform, 2000.00 | n ingoarutest into20atches, w<br>artiactos.<br>nittanus Currency: 1,530,000 | ati the framedian    | Aimpiet                 |                                                              | 2 E                                      |

| Contennoe | and the second second s | 9                                                                                                    |                                                         | Almonati & O                                                                                                    |
|-----------|----------------------------------------------------------------------------------------------------|----------------------------------------------------------------------------------------------------|---------------------------------------------------------|----------------------------------------------------------------------------------------------------|
|           |                                                                                                    |                                                                                                    |                                                         | and a state of the second second second second second second second second second second second second second s |
|           | Bulk Transfer                                                                                                    |                                                                                                    |                                                         |                                                                                                    |
|           | freedball Mentagement - Mark Transfer                                                                                                    | Farret                                                                                                    |                                                         |                                                                                                    |
|           | Voor transaction is y<br>Astronom nas 1838 Annah<br>Userkan nas transferences<br>astronomer to the states                                                                                                    | weiting for approval<br>assess<br>and the provided to the provided to the provided t |                                                         |                                                                                                    |
|           | Constar From                                                                                                    | DESEMINATION - CMD 10DPG                                                                                                    |                                                         |                                                                                                    |
| 1000000   | Yum Account Generation                                                                                                    | k)                                                                                                    |                                                         |                                                                                                    |
|           | Sebit Charge                                                                                                    | lipit                                                                                                    |                                                         |                                                                                                    |
|           | remediate Type                                                                                                    | : Datas                                                                                                    |                                                         |                                                                                                    |
|           | retruction Admin                                                                                                    | around the                                                                                                    |                                                         |                                                                                                    |
|           | INTERNE OF                                                                                                    | 36 Mar 3814                                                                                                    |                                                         |                                                                                                    |
|           | rootud                                                                                                    | The Process (Contributioning)                                                                                                    |                                                         |                                                                                                    |
| (B        | tutal Transaction Record                                                                                                    | 1.2 Die Meen Marriell                                                                                                    |                                                         |                                                                                                    |
|           | fatel Transaction Amount in 30R                                                                                                    | 1 8041.505,000.00                                                                                                    | Expression Amount with Remetance Currency: 1,508,002.00 |                                                                                                    |
|           | Cuchange Robe                                                                                                    | Courses Hate                                                                                                    |                                                         |                                                                                                    |
|           | and charges                                                                                                    | toma ap                                                                                                    | Nurrye by Herseller, 2248.00                            |                                                                                                    |
|           |                                                                                                    |                                                                                                    | Durne by SwitchDory, IDRE 80                            |                                                                                                    |
| 12        | total Debit Amuant                                                                                                    | 83412,5500,000.00                                                                                                    |                                                         |                                                                                                    |
|           |                                                                                                    |                                                                                                    | - Angelite                                              | www.turset                                                                                                    |
|           |                                                                                                    |                                                                                                    |                                                         |                                                                                                    |

3. Klik My Task  $\rightarrow$  Pending Task  $\rightarrow$  Chek List File Bulk Transfer  $\rightarrow$  Approve

| Demandon Cash Connect      |                             |            |                                   |               |                     |                 |        |          | in the |
|----------------------------|-----------------------------|------------|-----------------------------------|---------------|---------------------|-----------------|--------|----------|--------|
| 🔁 🛈 🖉 🖨 🛛 Marriel Martiner | red daramen on M            |            |                                   | • ][9. See th | 12                  | - (B)           |        |          | -      |
| Connect                    | e ener                      | Q          |                                   |               | A                   | CONSTRUCTION OF | 0      | 0        |        |
| 1                          | Pending Task                |            |                                   |               |                     |                 |        |          |        |
|                            | thowing 1 to 2 of 2 entries |            |                                   |               |                     | 199             |        |          |        |
| 1111111                    | Manue Name                  | adam       | Electricities Sey                 | Created By    | Erested Date        |                 |        |          |        |
|                            | Account Ormal               | Create     | PCM0021362   MA                   | sysAdmin1     | 13-02-2010 1020:34  |                 |        |          |        |
|                            | Authorized Linit Scheme     | Desare     | PCM0321962   approval Gev<br>el 1 | sychologist   | 13-32-2018 18:27:15 |                 |        |          |        |
|                            |                             |            |                                   |               |                     |                 |        |          |        |
| 2                          | Authentication Device       |            |                                   |               |                     | _               |        |          |        |
|                            | Appli 3                     |            |                                   |               |                     |                 |        |          |        |
|                            | Challenge<br>Sarponne       | 1 20764073 |                                   |               |                     |                 |        |          |        |
|                            |                             |            |                                   |               |                     |                 |        |          |        |
|                            |                             | -          | and the second                    |               |                     |                 |        |          |        |
|                            |                             |            |                                   |               |                     |                 |        |          |        |
|                            |                             |            |                                   |               |                     |                 |        |          |        |
|                            |                             |            |                                   |               |                     |                 |        |          |        |
|                            |                             |            |                                   |               |                     |                 |        |          |        |
| 11 - Consult               |                             |            |                                   |               |                     | -               |        |          | -      |
| eine 🥶 😂 🚺                 |                             |            |                                   |               |                     | 1. F            | 1. SUL | 1113/100 | 11     |

Aktifkan token sampai ada tulisan apply muncul selanjutnya tekan angka 2.

Challenge yg berisi angka diinput ke dalam token, setelah angka di token berubah input ke dalam respon number lalu approve.